OES Linux/NetWare のボリューム容量の増減方法

この操作はシステムが稼動中でも実施できますのでお試しください。OES NetWare はサーバコン ソール、Linux の場合は、ターミナルから

: NSSMU

を起動します。 Volumes を選び

| ocs2nw Virtual Machine Console |                      |          |
|--------------------------------|----------------------|----------|
| riual ⊻ach ne ⊻iew             |                      |          |
|                                |                      |          |
| Run Palse Shutcown             |                      |          |
| 3 Marasement Utility           |                      | 09       |
| SS Version 3.26 Bu .           | I 1062 Server 7∃STNM |          |
|                                |                      |          |
|                                |                      |          |
|                                | II                   |          |
|                                | Nain Menu            |          |
|                                | IDevices             |          |
|                                | Partitions           |          |
|                                | Fouls                |          |
|                                | RAID Devices         |          |
|                                | Volumes              |          |
|                                |                      |          |
|                                |                      |          |
|                                |                      |          |
|                                |                      |          |
|                                |                      |          |
|                                |                      |          |
|                                |                      |          |
|                                |                      |          |
|                                |                      |          |
| S HE SAL AND MUSICAL LAND      | 1 - Terp             | EQU EATU |
| X ER Select menu iten          |                      |          |
| N EK Select menu iten          |                      |          |

内容を確認します。Quotaの数字が現在のボリューム容量です。

| Run Pause Shutowr<br>NSS Management Utilis<br>NSS Version 3.00 Build | 1082 Server TESTNK                                                                                                    | 031    |
|----------------------------------------------------------------------|----------------------------------------------------------------------------------------------------|--------|
| Logical Yelumes<br>SYS<br>YOL                                        | Ibalcal Volume Information<br>Host Pool: DPTA<br>Jwner:Supervison1.<br>State: mounted<br>Incrysted: No<br>Name Space(s): DUS Long Macintosh Unix<br>Juota: 200.00 MB<br>Thee Space(s): DUS Long Macintosh Unix<br>Juota: 200.00 MB<br>Thee Space(s): ST6 KB<br>Purgeable Space: 0 KB<br>Number of Colects: 19<br>Number of Files: 17<br>Streation Date: 2007 Dec 1 13:19:30<br>Last Hpdate: Never |        |
| l's-Create Del-Delete                                                | F5-⊰ename F6-Deactivale F <i>i</i> -Dismount – F6                                                                                                    | }-Maie |

Volume Quota in(MB)の数字を増やす(減らす)ことができます。

数値を変更して Enter > Apply

| 📓 oes2nw Virtuel Machi             | ine Gansole                                                                                                    |                                               |                             | _            |      |
|------------------------------------|----------------------------------------------------------------------------------------------------|-----------------------------------------------|-----------------------------|--------------|------|
| Virtual <u>Machine</u> <u>View</u> |                                                                                                    |                                               |                             |              |      |
|                                    | 0                                                                                                    |                                               |                             |              |      |
| Run Paesa Shu                      | dowr                                                                                                    |                                               |                             |              |      |
| NSS Maragemert                     | Still ty                                                                                                    |                                               |                             |              | 03 🖻 |
| NSS Version 3                      | Unange volume Pr                                                                                                    | sperties                                      |                             |              | 7    |
| Logical V                          | Volume Name: VCL                                                                                                    |                                               |                             |              |      |
| SYS<br>YOL                         | Backup:<br>Compression:<br>Data Shredcing:<br>Times to shred data:<br>Directory Quotas:<br>Modified File List (MFL):<br>Salvage Files:<br>ShapShot - File Level:<br>User Space Restrictions:<br>Flush Files Immediately:<br>Migration:<br>Read Ahead Count in Blocks:<br>Block Size = 4 KB | Yes<br>No<br>I<br>Yes<br>No<br>Yes<br>No<br>2 |                             | X            | 11   |
|                                    | Data area for DATA<br>Volume Quola in (MB):<br>O = Grow to pool size                                                                                                    | Apply                                         | 5(4) MB<br>200 MB<br>Cancel | 35<br>31     |      |
| ENTER=Select f                     | ield                                                                                                    |                                               |                             | ESC=Prev Man | U    |
|                                    |                                                                                                    |                                               |                             |              |      |
|                                    |                                                                                                    |                                               |                             |              |      |
|                                    |                                                                                                    |                                               |                             |              |      |
| 1                                  |                                                                                                    |                                               |                             |              |      |

Quota の数値が変わっていることを確認したら ESC を数回押して終了します。

| ∭ cec2nw Virtual Machine Console<br>Virtual Machine ⊻iew |                                                                                                    |         |
|----------------------------------------------------------|----------------------------------------------------------------------------------------------------|---------|
| Rin Daires Shutdean                                      |                                                                                                    |         |
| NSS Management Jtility<br>NSS Mersion 3.26 Build         | 1062 Server TESTNW                                                                                                    | 05 🖻    |
| Logical Volumes                                          | Logical Volume Information                                                                                                    |         |
| €vβ<br>₩0_                                               | Host Fool: DATA<br>Owner:[Superviser].<br>State: mounted<br>Encrypted: No<br>Name Space(c): DOS Long Macintosh Unix<br>Queta: 100.00 MB<br>Free Space: 99.43 MB<br>Used Space: 573 K3<br>Purgeable Space: 0 KB<br>Number of Objects: 19<br>Number of Files: 17<br>Creation Date: 2007 Dec 1 13:19:30<br>Last Lpdate: 2007 Dec 1 13:19:31<br>Last Arch ve: Never |         |
| Ins=Create Del=Delete                                    | F3=Rerame F6=Deactivate F7=Dismount F                                                                                                    | -8=More |
|                                                          | III                                                                                                    |         |

実際に Windows クライアントから利用可能な見せかけのボリューム容量が増えていることを確認してください。